# Szybka instalacja

Upewnij się, że opakowanie zawiera wszystkie elementy (Rysunek 1). (Etykiety zawarte w opakowaniu mogą się różnić).

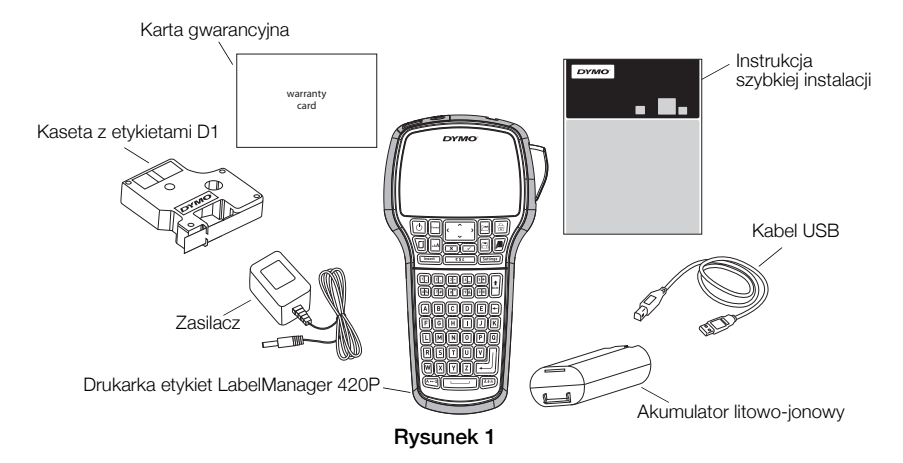

Kompletne informacje na temat obsługi drukarki etykiet zawiera *Instrukcja obsługi LabelManager 420P* do pobrania w sekcji Support na stronie internetowej firmy DYMO pod adresem **www.dymo.com**.

Zapoznaj się z elementami, które przedstawia Rysunek 2.

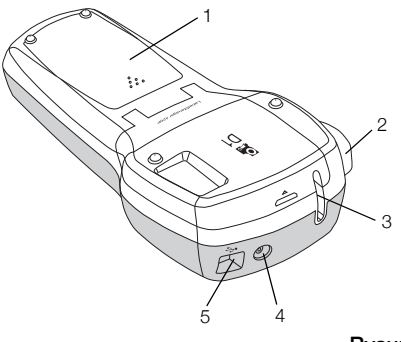

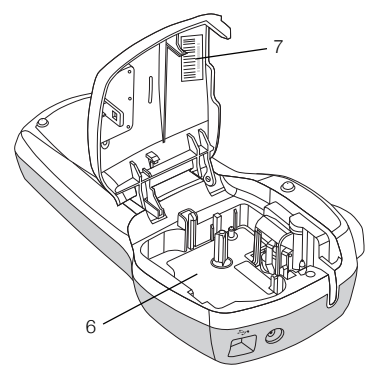

#### Rysunek 2

- 1 Komora akumulatora
- 4 Złącze zasilania
- 2 Przycisk gilotyny
- 3 Szczelina wyjściowa etykiet
- 5 Złącze USB6 Przegródka na etykiety
- 7 Etykieta z numerem seryjnym

# Wkładanie akumulatora

#### Aby włożyć akumulator:

- 1 Odsuń pokrywę komory akumulatora z drukarki etykiet. Zobacz Rysunek 3.
- 2 Włóż akumulator do komory.
- 3 Załóż pokrywę komory akumulatora.

#### Aby naładować akumulator:

- 1 Podłącz zasilacz do złącza znajdującego się u góry drukarki.
- 2 Podłącz wtyczkę zasilacza do gniazda sieciowego.

Rysunek 3

**UWAGA** Zasilacz służy wyłącznie do ładowania akumulatora; nie można go używać do zasilania drukarki.

# Wkładanie kasety z etykietami

Posiadana drukarka etykiet wykorzystuje kasety z etykietami DYMO D1.

## Aby włożyć kasetę z etykietami:

- Unieś klapkę kasety, aby otworzyć przegródkę na etykiety. Zobacz Rysunek 4.
- 2 Sprawdź w okienku kasety, czy taśma i wstęga są naprężone i czy taśma przechodzi między prowadnicami. Zobacz Rysunek 5.

W razie potrzeby, obracaj szpulę w prawo, aby naprężyć wstęgę.

- Włóż kasetę i mocno dociśnij, aż wskoczy na miejsce. Zobacz Rysunek 6.
- 4 Zamknij klapkę kasety.

# Drukowanie pierwszej etykiety

Przy pierwszym włączeniu drukarki należy wybrać język, jednostki miary i szerokość taśmy. Ustawienia te zostaną zachowane do czasu, gdy użytkownik sam je zmieni.

# Aby skonfigurować drukarkę etykiet:

- 1 Naciśnij przycisk 🔄, aby włączyć zasilanie.
- 2 Wybierz język i naciśnij przycisk 🖾.
- 3 Wybierz cale lub milimetry i naciśnij przycisk 🖾.
- 4 Ustaw szerokość taśmy w kasecie umieszczonej obecnie w drukarce etykiet i naciśnij 🖾.

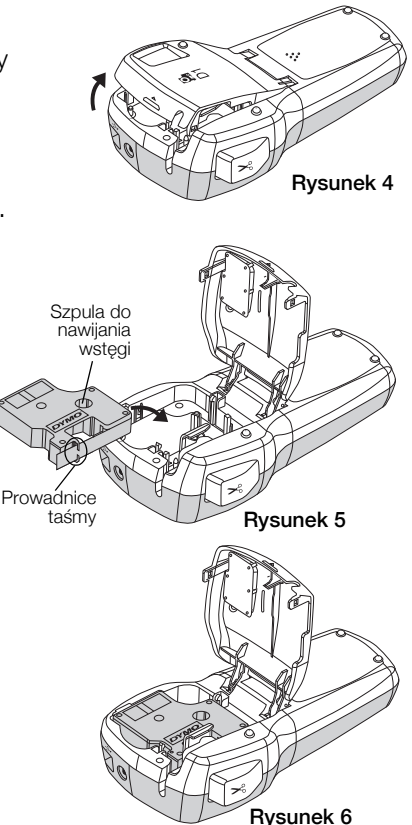

#### Aby wydrukować etykietę:

- 1 Wpisz tekst, aby utworzyć prostą etykietę.
- 2 Naciśnij przycisk 🖻.
- 3 Naciśnij przycisk gilotyny, aby odciąć etykietę.
- 4 Zdejmij papierową spodnią warstwę z etykiety, aby odsłonić klej i zamocuj etykietę.

# Używanie drukarki etykiet z komputerem

#### Podłączanie drukarki etykiet do komputera

Drukarkę etykiet można podłączyć do komputera za pomocą złącza USB, umieszczonego w górnej części obudowy drukarki. Aby używać drukarki etykiet z komputerem, nie trzeba instalować dodatkowego oprogramowania ani sterowników.

#### Aby podłączyć drukarkę etykiet do komputera:

- Podłącz kabel USB do portu USB, znajdującego się u góry obudowy drukarki etykiet. Zobacz Rysunek 8.
- 2 Podłącz drugi koniec kabla USB do dostępnego portu USB w komputerze.

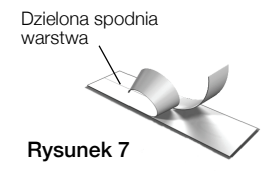

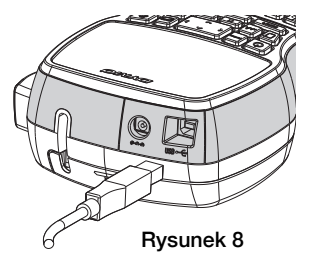

## Uruchamianie wbudowanego oprogramowania

Drukarka etykiet posiada wbudowane oprogramowanie; instalacja nie jest wymagana.

#### Aby uruchomić oprogramowanie dla systemu Windows®:

- 1 W razie potrzeby, naciśnij przycisk (), aby włączyć drukarkę etykiet. W zależności od ustawień funkcji Autoodtwarzanie w systemie Windows, oprogramowanie może uruchomić się automatycznie.
- 2 Jeśli oprogramowanie nie uruchomi się automatycznie, wykonaj jedną z poniższych czynności:
  - Jeśli pojawi się okno funkcji Autoodtwarzanie, postępuj zgodnie z instrukcjami na ekranie, aby uruchomić oprogramowanie
    DYMO Label Light.
  - Jeśli okno automatycznego uruchamiania nie pojawi się, przejdź do Mój komputer -> DYMO 420P, a następnie kliknij pozycję
    DYMO Label Light.exe.

#### Aby uruchomić oprogramowanie dla systemu Mac OS®:

- 1 W razie potrzeby, naciśnij przycisk (), aby włączyć drukarkę etykiet. Na pulpicie pojawi się nośnik DYMO 420P.
- 2 Dwukrotnie kliknij DYMO 420P, aby wyświetlić zawartość nośnika.
- 3 Dwukrotnie kliknij 🗾 , aby uruchomić oprogramowanie.

# Odłączanie drukarki etykiet od komputera

#### Aby odłączyć drukarkę etykiet od komputera:

- 1 (Tylko Mac) Przeciągnij nośnik DYMO 420P do kosza.
- 2 Naciśnij przycisk zasilania, aby wyłączyć drukarkę etykiet.
- 3 Odłącz kabel USB od komputera.

#### Drukowanie etykiet za pomocą wbudowanego oprogramowania

Poniższy rysunek przedstawia niektóre z funkcji oferowanych przez oprogramowanie.

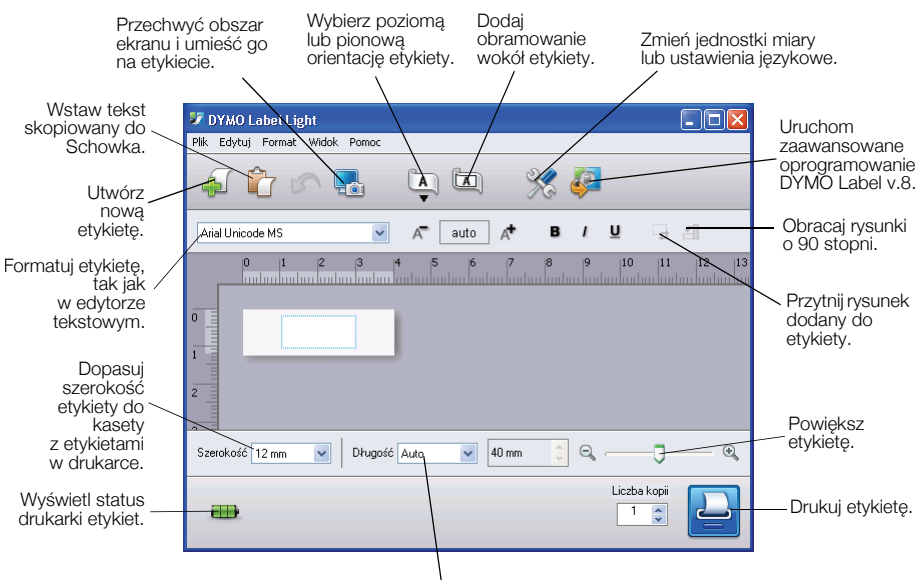

Wybierz stałą długość etykiety lub automatycznie zmień jej wielkość, aby dopasować tekst.

#### Aby wydrukować pierwszą etykietę:

- 1 Kliknij etykietę w polu edycji i wpisz tekst.
- 2 Kliknij przycisk 실 , aby wydrukować etykietę.
- 3 Naciśnij przycisk gilotyny na drukarce, aby odciąć etykietę.

#### Aby przechwycić i wstawić rysunek z komputera:

- 1 Kliknij 🔚 na pasku narzędzi.
- 2 Przeciągnij kursor, aby zaznaczyć prostokątny obszar wokół miejsca, które chcesz przechwycić.

Zaznaczony obszar zostanie umieszczony na etykiecie.

## Instalowanie oprogramowania DYMO Label™ v.8

#### Instalowanie oprogramowania na komputerze z systemem Windows®

Kliknij ikonę I kliknij ikonę I klikone I kliknij ikonę I kliknij ikone I kliknij ikone I klikni

Po zainstalowaniu oprogramowania DYMO Label v.8, kliknięcie ikony 🚑 uruchomi program.

- 2 Zamknij wszystkie otwarte aplikacje Microsoft Office.
- 3 Dwukrotnie kliknij ikonę instalatora.

Po kilku sekundach pojawi się ekran programu instalacyjnego.

- 4 Kliknij przycisk Install i postępuj zgodnie z instrukcjami instalatora. UWAGA W zależności od konfiguracji systemu, instalacja oprogramowania oraz wymaganego oprogramowania Microsoft .NET<sup>™</sup> może chwilę potrwać.
- 5 Podłącz drukarkę etykiet do komputera, jeśli nie została jeszcze podłączona.

#### Instalowanie oprogramowania na komputerze z systemem Mac OS®

 Kliknij A we wbudowanym oprogramowaniu, aby pobrać najnowszą wersję programu DYMO Label v.8 z sekcji Support na stronie internetowej firmy DYMO.

Po zainstalowaniu oprogramowania DYMO Label v.8, kliknięcie ikony 🚑 uruchomi program.

- 2 Kliknij dwukrotnie ikonę Instalatora i postępuj zgodnie z instrukcjami na ekranie.
- 3 Podłącz drukarkę etykiet do komputera, jeśli nie została jeszcze podłączona.

## Drukowanie etykiet za pomocą oprogramowania DYMO Label™ v.8

Poniższy rysunek przedstawia niektóre z funkcji oferowanych przez oprogramowanie DYMO Label v.8.

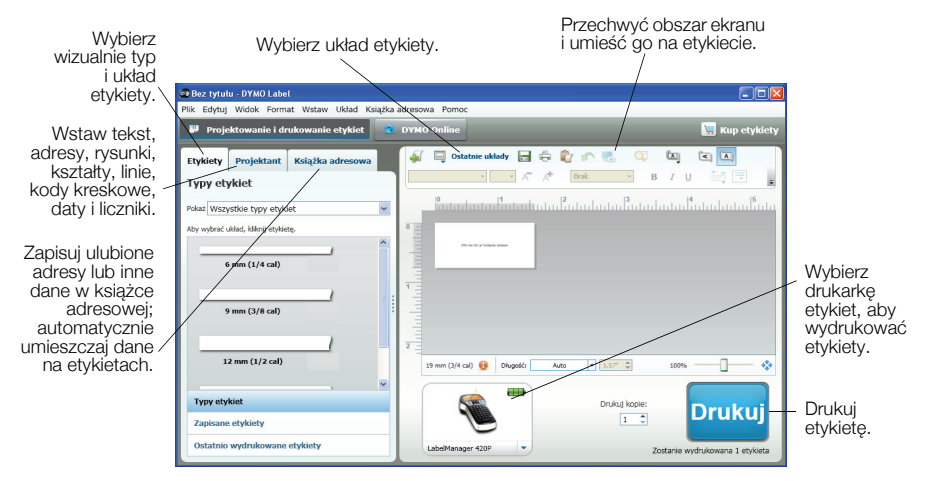

#### Aby wydrukować pierwszą etykietę:

1 Kliknij ikonę 🖗 we wbudowanym oprogramowaniu, aby uruchomić program DYMO Label v.8.

Przy pierwszym uruchomieniu oprogramowania DYMO Label, w lewej części okna pojawi się lista dostępnych typów etykiet, a w obszarze edycji zostanie wyświetlona pusta etykieta.

- 2 Na zakładce Labels wybierz etykietę na taśmie, a następnie wybierz układ. Upewnij się, że szerokość wybranej etykiety na taśmie odpowiada szerokości kasety z etykietami, załadowanej do drukarki.
- 3 Kliknij etykietę na taśmie w obszarze edycji i wpisz tekst.
- 4 Kliknij przycisk Drukuj, aby wydrukować etykietę.

Szczegółowe informacje na temat obsługi oprogramowania można znaleźć w Pomocy online.

## Skrócony opis drukarki LabelManager 420P

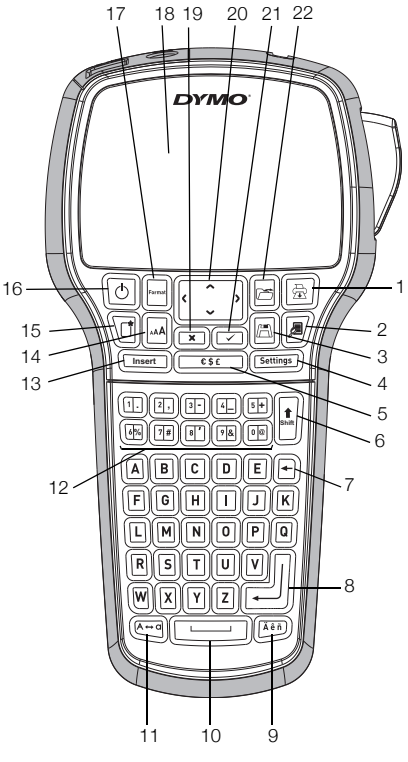

Rysunek 9

- 1 Drukuj
- 2 Podgląd
- 3 Zapisz
- 4 Ustawienia
- 5 Symbole
- 6 Klawisz Shift
- 7 Klawisz Backspace
- 8 Enter

- 9 Znaki diakrytyczne
- 10 Spacja
- 11 Duże/ małe litery
- 12 Klawisze numeryczne
- 13 Wstaw
- 14 Rozmiar czcionki
- 15 Nowa etykieta/ Kasuj
- 16 Wł./Wył.

- 17 Format
- 18 Wyświetlacz LCD
- 19 Anuluj
- 20 Sterowanie
- 21 OK
- 22 Otwórz

## Skrócony opis formatowania

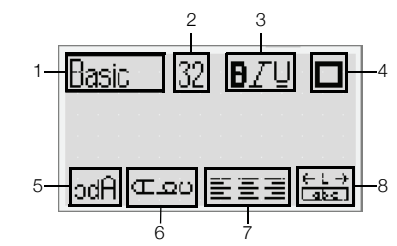

5

6

7

8

Odbicie lustrzane

Długość etykiety

Tekst pionowy

Wyrównanie

- 1 Rodzaj czcionki
- 2 Rozmiar czcionki
- 3 Styl czcionki
- 4 Obramowania

# Rodzaje czcionek Basic

Serif

Fun

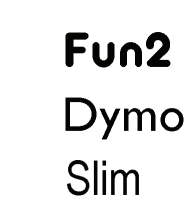

8, 10, 12 punktów

# Wide BIG

#### **Rozmiary czcionek**

#### Szerokość etykiety 6 mm (1/4") 9 mm (3/8") 12 mm (1/2")

8, 10, 12, 16, 20 punktów 8, 10, 12, 16, 20, 24 punkty 8, 10, 12, 16, 20, 24, 32, 40 punktów

Dostepna wielkość czcionki

#### Obramowania

19 mm (3/4")

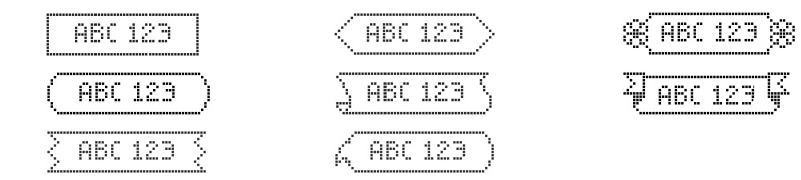

Aby wykorzystać więcej zaawansowanych funkcji formatowania, kliknij ikonę We wbudowanym oprogramowaniu, aby pobrać i zainstalować program DYMO Label<sup>TM</sup> v.8 ze strony internetowej DYMO.